## 道路挖掘申請單位 監控介接攝影機登錄功能說明

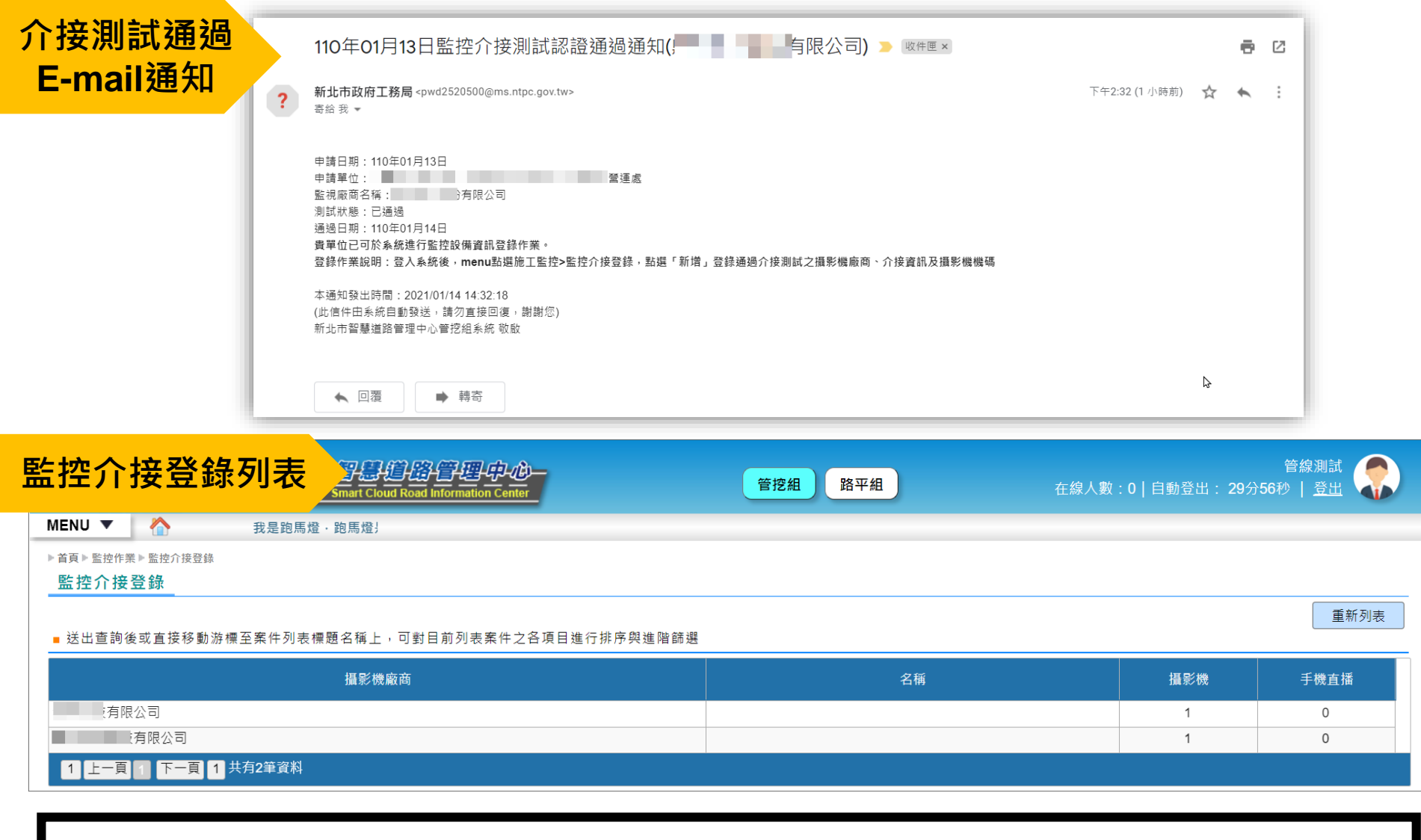

| 已提送「iRoad系統監視影像介接服務測試」申請且經測試通過之道路挖掘申請單位。 |
|------------------------------------------|
| 通過介接測試系統發送通過E-mail通知。                    |
| 道路挖掘申請單位登入系統後,menu點選施工監控>監控介接登錄,列表列出已提送  |
| 測試通過之攝影機廠商資訊。                            |
| 點選進入攝影機登錄頁面。                             |

| <u>監控介接登錄</u>                              | 管線測試                                    |
|--------------------------------------------|-----------------------------------------|
| 資訊頁面 2000 2000 2000 2000 2000 2000 2000 20 |                                         |
| 監控介接登錄                                     |                                         |
| 服務介接資訊                                     |                                         |
| 監視廠商名稱 国际 国际 和 国际 保公司                      | 提送「iRoad多統幹相影像介培服務測試,由                  |
| 服務網址 https://                              | 定应 INUdu永航盘沈永陈川安顺汤凉城了十<br>法二或资本人达索加工工公理 |
| 身分驗證帳號                                     | 詴匕 <b>兌</b> 舔之介按貧訊貝囬槱硯 <sup>。</sup>     |
| 身分驗證密碼                                     |                                         |
| 專案代碼                                       |                                         |
| 專案密碼                                       |                                         |
| API函式資訊                                    |                                         |
| 取得案件已绑定                                    |                                         |
| 攝影機規定案件                                    |                                         |
| 解除攝影機                                      |                                         |
| <b>绑定</b> 案件                               |                                         |
| 取得回放影片檔                                    |                                         |
| 手機直播                                       |                                         |
|                                            |                                         |
| 快重于院旦律<br>狀態                               |                                         |
| 名牌                                         |                                         |
| 名稱                                         |                                         |
| 固定式攝影機                                     | 新增攝影機註冊编號。                              |
| 摄影機註冊編號 新增                                 |                                         |
| ■ 輸入至小1組介培測試攝影機OPCode。發達10~20碼革動空空会組成      |                                         |
| ■ API函式對應欄位:mac                            |                                         |
| 手機直播                                       |                                         |
| 手機直播服務<br>艉號                               |                                         |
| 手機直播服務                                     |                                         |
| 密碼                                         |                                         |
| 手機直播註冊 新壇                                  |                                         |
| 編號<br>■ 若有・輸入至少1組・建譜10~20碼英數字混合組成          |                                         |
| ■ API函式對應欄位:mac_addr                       |                                         |
| 回列表 編輯儲存 删除                                |                                         |

## 監控介接登錄 攝影機註冊編號

| 檢查手機直播<br>狀態                                                                       |                        | ·                                                                          |
|------------------------------------------------------------------------------------|------------------------|----------------------------------------------------------------------------|
| 名稱 名稱 因定式攝影機                                                                       | 非                      | 必填,可輸入監控介接識別名稱。                                                            |
| 攝影機註冊編號 新增<br>= 輸入至少1組介接測試攝影機QRCode · 建議10~2<br>= API函式對應欄位 : mac<br>手機直播          | <b>删除</b><br>0碼英數字混合組成 | 預設顯示申請提送攝影機註冊編號。<br>點選「新增」,登錄固定攝影機編號(攝影<br>機MAC=攝影機貼附之QRCode標籤內容)。         |
| 手機直播服務<br>帳號<br>手機直播服務<br>密碼<br>手機直播註冊 新增<br>編號<br>- 若有 · 輸入至少1組 · 建議10~20碼英數字混合組成 |                        | 若申請未提送手機直播介接服務則不需填寫。<br>預設顯示申請提送啟動手機攝影之手機直播<br>註冊編號。<br>點選「新增」,登錄手機直播註冊編號。 |
| ■ API函式對應欄位:mac_addr                                                               | 回列表 編輯                 | は存 刪除 ・ ・ ・ ・ ・ ・ ・ ・ ・ ・ ・ ・ ・ ・ ・ ・ ・ ・                                  |

完成新增註冊編號,點選「編輯儲存」即完成更新登錄。 並可使用行動模組APP進行攝影機連結。